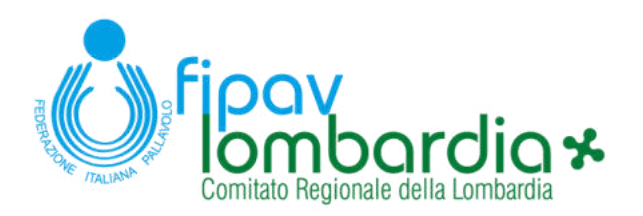

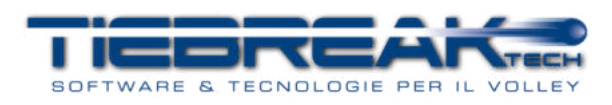

# INDICAZIONI OPERATIVE - FIPAV WEB MANAGER

In questo documento sono riportate le indicazioni operative per gestire:

- A. Il primo accesso al sistema
- B. Il completamento dei contatti societari
- C. L'iscrizione di una squadra
- D. La registrazione dei dettagli del pagamento di un contributo
- E. La compilazione della scheda della squadra
- F. L'invio di una richiesta di omologa
- G. Modalità di supporto

## A. PRIMO ACCESSO

1. Effettuare il login con le credenziali ricevute

| FIPAY WEB MANAGER        | LOGIN                                                                                           |
|--------------------------|-------------------------------------------------------------------------------------------------|
| Fices Anti-Contraction * | Username: volleybergamosrt_club<br>Password:<br>ACCEDI<br>Accedi come esterno Recupero password |
|                          |                                                                                                 |

- 2. La password fornita è temporanea e va modifica al primo accesso. Nel campo "Vecchia password" andrà inserita la password temporanea ricevuta vi a e-mail. Nel campo Nuova password" andrà inserita una password di vostra scelta con i seguenti requisiti:
  - Minimo 8 caratteri;
  - Deve contenere almeno una lettera maiuscola;
  - Deve contenere almeno un numero;
  - NON deve contenere caratteri speciali (ad es.: !£\$%&?@#, etc.)

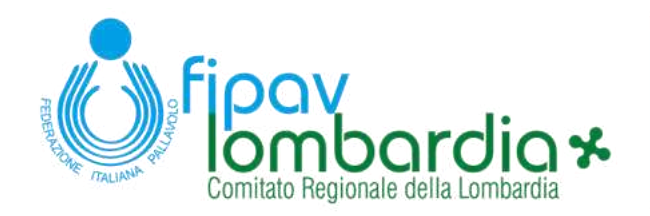

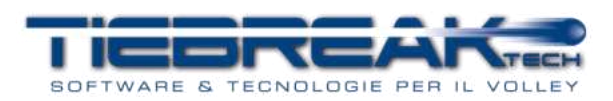

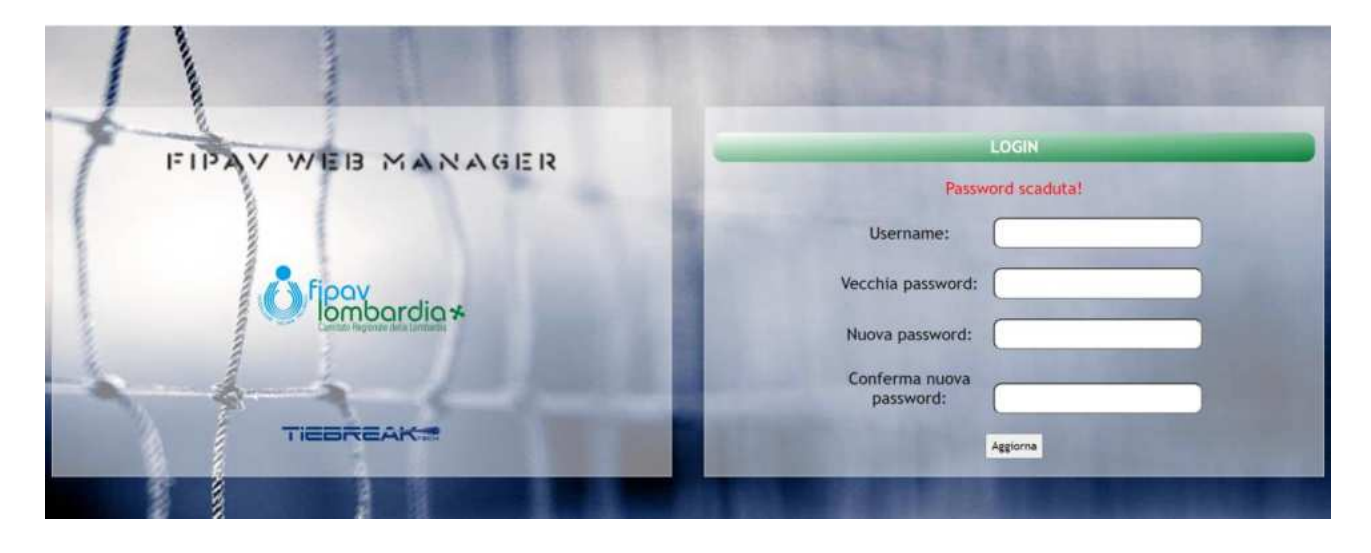

## B. COMPLETAMENTO DEI CONTATTI SOCIETARI

 Una volta effettuato l'accesso si dovrà accedere al menu "Società" ed inserire i dati mancanti indicati nell'home page. Per visualizzare i menu a comparsa basta spostare il puntatore del mouse sopra il bottone interessato e successivamente cliccare sull'icona desiderata. Da dispositivi mobili (smartphone, tablet, etc.) per visualizzare il menu a comparsa è necessario cliccare sulla scritta - e non sull'icona – "società".

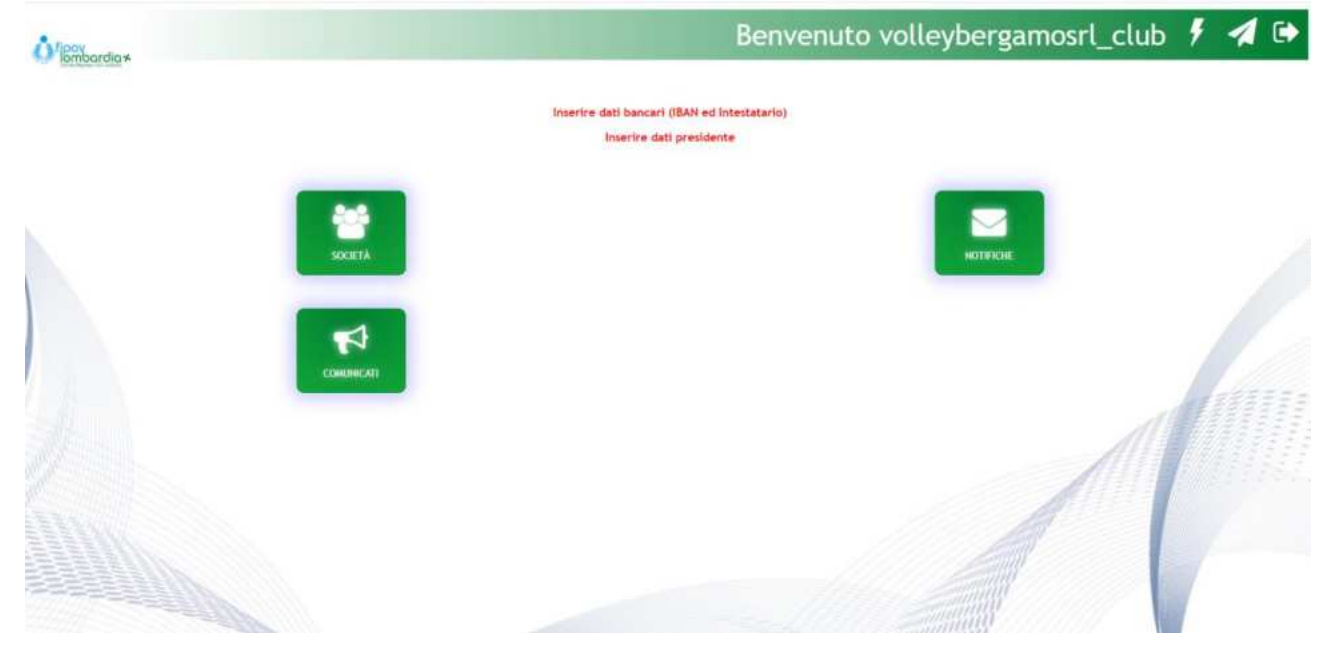

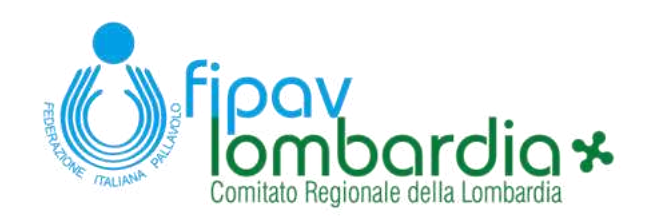

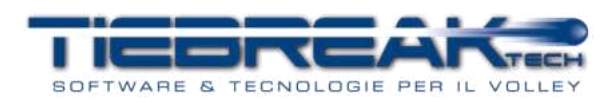

- 2. I dati da inserire sono:
  - a. IBAN
  - b. Intestatario del conto corrente
  - c. Logo squadra (in formato .jpg oppure .png, dimensione minima 100x100 pixel)
  - d. Nome, Cognome, Numero di telefono ed indirizzo e-mail del presidente
  - Una volta inseriti cliccare "Salva dati società" in fondo alla pagina.

| ADULEY BERGAMO S.R.L                                                                                                    | gamosrl_club 🕴 🖪 🕻 | envenuto volleyberg       | Be        |                   |                   |                                | filony ardia *        |
|----------------------------------------------------------------------------------------------------|--------------------|---------------------------|-----------|-------------------|-------------------|--------------------------------|-----------------------|
| Amagenicia<br>monimaciana VOLLEY BERGAMO S.R.L.<br>deler affilizatione 04012003 bata affilizatione 201-07-04 Comitata: CONTATO TERNTORALE 5 *<br>deler affilizatione 04012003 bata affilizatione 201-07-04 Comitata: CONTATO TERNTORALE 5 *<br>deler affilizatione 201420185 Partia I/A Di 01420185 Codice BER<br>AN Oriente Bergano PEC volleyberganolipec.it<br>and essele person VOLLEY BERGAMO S.R.L. Indirizo VIAALBRICE 11-A<br>evincia 86 o Comune Bergano V<br>24122 Longitudine 9,4664                                                                                                    |                    |                           |           |                   |                   | MO S.R.L.                      | OLLEY BERGA           |
| womination VOLLEY BERGAHO S.R.L.   oble affiliatione S01400165   Data affiliatione S01400165   Contracto CONTRATO TERRITORIALE S ×   adio ficale S01420165   Petta IVA S01420165   Codice BR   and   Interstation PEC   collegibrergamolispec.it   assess persons VOLLEY BERGAHO S.R.L.   Inderizza VIALBRICCI 11.4   assess persons VOLLEY BERGAHO S.R.L.   Inderizza VIALBRICCI 11.4   assess persons VOLLEY BERGAHO S.R.L.   Inderizza VIALBRICCI 11.4   assess persons VOLLEY BERGAHO S.R.L.   Inderizza VIALBRICCI 11.4   assess persons VOLLEY BERGAHO S.R.L. Indrizza assess persons VIALEY BERGAHO S.R.L. Indrizza assess persons VIALEY BERGAHO S.R.L. Indrizza assess persons VIALEY BERGAHO S.R.L. Indrizza assess persons VIALEY BERGAHO S.R.L. Indrizza assess persons VIALEY BERGAHO S.R.L. Indrizza assess persons VIALEY BERGAHO S.R.L. Indrizza assess persons VIALEY BERGAHO S.R.L. Indrizza assess persons VIALEY BERGAHO S.R.L. Indrizza assess persons VIALEY BERGAHO S.R.L. Indrizza assess persons VIALEY BERGAHO S.R.L. Indrizza assess persons VIALEY BERGAHO S.R.L. Indrizza assess persons VIALEY BERGAHO S.R.L. Indrizza assess persons VIALEY BERGAHO S.R.L. Indrizza assess persons assess persons assess persons assess persons assess persons assess persons a                                                                                                    |                    |                           | ٥         |                   |                   |                                | Anagrafica            |
| odce affiliazion 04912003 Data affiliazione 201-07-06 Centitate: COM/TATO TERRITORIALE B •   odce fiscale 001420165 Pertra IVA 001420165 Codice BER   AMI Intertatario PEC rollepterganoSpec.it.   age 00ceji Ille Iteratori Ille Cencella loge Intertatario PEC   reserved o person VOLLEY EERGANO S.R.L. Indiritzio VIAALBRICCI 11-A   ape 24128 Cencure Bergano   artistion di constati (BERGANO S.R.L.) Indiritzio VIAALBRICCI 11-A   api 24128 Cencure 05024604   artistion di constati (VOLLEY EERGANO S.R.L.) Indiritzio VIAALBRICCI 11-A   api 24128 Comune Bergano   artistion di constati (VOLLEY EERGANO S.R.L.) Indiritzio VIAALBRICCI 11-A   artistion di constati (VOLLEY EERGANO S.R.L.) Indiritzio VIAALBRICCI 11-A   artistion di constati (VOLLEY EERGANO S.R.L.) Indiritzio VIAALBRICCI 11-A   artistion di constati (VOLLEY EERGANO S.R.L.) Indiritzio VIAALBRICCI 11-A   artistion di constati (VOLLEY EERGANO S.R.L.) Indiritzio VIAALBRICCI 11-A   artistion di constati (Storegano) Storegano Storegano   artistion di constati (Storegano) Storegano Storegano   artistion di constati (Storegano) Storegano Storegano   artistion di constati (Storegano) Storegano Storegano   artistion di constati (Storegano) Storegano Storegano <td></td> <td></td> <td></td> <td></td> <td></td> <td>VOLLEY BERGAMO S.R.L.</td> <td>enominazione</td>                                                                                                    |                    |                           |           |                   |                   | VOLLEY BERGAMO S.R.L.          | enominazione          |
| doice fiscale 014820165 Partia IVA 014820165 Codice BER   MAI intertatario PEC volieybergamolippe.it   agic Scogif file I lesun file stetestario Cancella lage      cestespace   consista BG Conure Bergamo   ovincia BG Conure Bergamo   ditudine 45.69872 Longitudine 9.6604   ovincia BG Conure Bergamo   ovincia BG Conure Bergamo   ovincia BG Conure Bergamo   ovincia BG Conure Bergamo   ovincia BG Conure Bergamo   ovincia BG Conure Bergamo   ovincia BG Conure Bergamo   ovincia BG Conure Bergamo   ovincia BG Conure Bergamo   atitudine conure Bergamo   ovincia BG Conure   Bergamo                                                                                                    |                    | COMITATO TERRITORIALE B 🗸 | Comitato: | 2021-07-06        | Data affiliazione | (040120003                     | odice affiliazione    |
| Mil intestateio   orge Boogliffie Hesun file selecionato   BC concella lago   rede legate   onincia BG    GG  Comune   Bergamo   aP   24128   estidoine   45.6872   Longitudine   45.6872   Longitudine   8G    Comune   Bergamo   arrisponderza   Usa dati sede legale   ovincia   BG    Comune   Bergamo   vincia   BG    Comune   Bergamo   vincia   BG    Comune   Bergamo   vincia   BG    Comune   Bergamo   vincia   BG    Comune   Bergamo   vincia   BG    Comune   Bergamo   vincia   BG    Comune   Bergamo   vincia   BG    Comune   Bergamo   vincia   BG    Comune   Bergamo   vincia   BG    Comune   Bergamo   vincia   BG    Comune   Bergamo   Vincia   Bio   Comune   Bergamo   Vincia   Bio   Comune   Bergamo   Vincia </td <td></td> <td>BER</td> <td>Codice</td> <td>3014820165</td> <td>Partita IVA</td> <td>(3014820165</td> <td>odice fiscale</td>                                                                                                    |                    | BER                       | Codice    | 3014820165        | Partita IVA       | (3014820165                    | odice fiscale         |
| ago Scogli file Mesun file selezionato Cancella logo<br>ado legale<br>arre sade o persona VOLEY BERGAMO S.R.L. Indirizzo VMA.ALBRICCI 11-A<br>aP 24125<br>tettudine 45.49872 Longitudine 9.4604<br>arrispondenza Uba dati sede legale<br>orrispondenza Uba dati sede legale<br>orrispondenza Course Bergamo v<br>AP 24125 Telefono 035244054<br>anali. segreterialivolieybergamo.it Sito web<br>tesidente<br>residente<br>coma Cognome*<br>indirizzo Longitudine (Sognome*)<br>tesidente<br>residente<br>residente<br>coma Cognome*<br>tesidente<br>tesidente<br>t |                    | volleybergamo≘pec.it      | PEC       | (                 | Intestatario      |                                | IAN                   |
| ede legale   ome sade o persona   VOLLEY BERGANO S.R.L.   lodirizzo   aP   24128   estitudine   45.69872   Longitudine   9.6604     orrispondenza   Uba dati sede legale   ominativo di contatto   VOLLEY BERGANO S.R.L.   Indirizzo   VIAALBRICCI 11-A      orrispondenza   Uba dati sede legale      orincia   BG   Comune   Bergamo         orincia   BG   Comune   Bergamo         enteriono*               enteriono*                                                                                                    |                    |                           |           | lla logo          | onato 🖀 Cance     | Scegli flie Nessun file selezi | ogo                   |
| unde sade o person VVDLEY BERGAMO S.R.L. Indirizzo   ovincia BG Comune   aP 24128   tittudine 45.69072   Longitudine 9.6604   enrispondenz:   VVDLEY BERGAMO S.R.L. Indirizzo   VIALBRICCI 11-A   ovincia   BG Comune   BG Comune   Bergamo   ovincia   BG   Comune   Bergamo   ovincia   BG   Comune   Bergamo   residente residente interioro*   Cognome*                                                                                                    |                    |                           |           |                   |                   |                                |                       |
| iome sede o persona VOLLEY BERGAMO S.R.L. Indiritzzo VIAALBRICCI 11-A   rovincia BG v Comune Bergamo   attudine 45.69872 Longitudine 9.6604   orrispondenza Usa dati sede legale v   orrispondenza Usa dati sede legale v   orrispondenza VUAALBRICCI 11-A   orrispondenza Usa dati sede legale   orrispondenza VIAALBRICCI 11-A   orrispondenza ViaALBRICCI 11-A   orrispondenza ViaALBRICCI 11-A   orrispondenza ViaALBRICCI 11-A   orrispondenza ViaALBRICCI 11-A   orrispondenza ViaALBRICCI 11-A   orrispondenza ViaALBRICCI 11-A                                                                                                    |                    |                           |           |                   |                   |                                | ede legale            |
| rovincia BG Comune Bergamo V<br>AP 24128<br>attudine 45.69872 Longitudine 9.6604<br>orrispondenza Usa dati sede legale<br>orninativo di contatto VOLLEY BERGAMO S.R.L. Indirizzo VIAALBRICCI 11-A<br>rovincia BG Comune Bergamo V<br>AP 24128 Telefono 035244054<br>mail segreterialivolleybergamo.it Sito web<br>residente<br>ome* Cognome* Cognome* Cog                                                                                                    |                    |                           |           | VIA ALBRICCI 11-A | Indirizzo         | VOLLEY BERGAMO S.R.L.          | ome sede o persona    |
| AP 24128   atitudine 45.69872   Longitudine 9.6604   orrispondenza   Usa dati sede legale    ominativo di contatto VOLLEY BERGAMO S.R.L.   Indirizzo VIA ALBRICCI 11-A   rovincia   BG Comune   Bergamo     residente   residente   residente   come*   Cognome*   elefono*   Email                                                                                                    |                    |                           | • (       | Bergamo           | Comune            | BG v                           | rovincia              |
| attudine 45.6972 Longitudine 9.6604     torrispondenza Usa dati sede legale     torrispondenza VULLEY BERGAMO S.R.L.     Indirizzo VIA ALBRICCI 11-A     trovincia BG   BG Comune   Bergamo Imail     torrispondenza Sito web     tresfente     tresfente     torrispondenza     Cognome*     elefono'     Email     Cognome*     termail     Cognome*     elefono'     Email     Cognome*     elefono'     Email     termail     termail                                                                                                    |                    |                           |           |                   | )                 | 24128                          | AP                    |
| Iomrispondenza       Usa dati sede legale         Iominativo di contatto       VOLLEY BERGAMO S.R.L.       Indirizzo         rovincia       BG       Comune       Bergamo         AP       24128       Teiefono       035244054         mail       segreterialivolleybergamo.it       Sito web       Indirizzo         residente       Cognome*       Indirizzo       Indirizzo         iefono*       Email       Indirizzo       Indirizzo                                                                                                    |                    |                           |           | 9.6604            | Longitudine       | (45.69872                      | atitudine             |
| ominativo di contatto (VOLLEY BERGANO S.R.L. Indirizzo (VIA ALBRICCI 11-A<br>rovincia BG C Comune Bergamo C<br>AP 24128 Telefono 035244054<br>mail tegreterialikvolleybergamo.it Sito web<br>residente<br>ome* Cognome*<br>elefono* Email                                                                                                    |                    |                           |           |                   |                   | Usa dati sede legale           | orrispondenza         |
| rovincia BG Comune Bergamo  AP 24128 Telefono 035244054 mail cegreteria@volleybergamo.it Sito web residente ome* Cognome*  elefono* Email Email                                                                                                    |                    |                           |           | VIA ALBRICCI 11-A | Indirizzo         | VOLLEY BERGAMO S.R.L.          | ominativo di contatto |
| AP (24128 Telefono (035244054)<br>mail segreteria®volleybergamo.it Sito web<br>residente<br>ome* Cognome*<br>elefono* Email                                                                                                    |                    |                           |           | Bergamo           | Comune            | BG                             | rovincia              |
| nail (segreteria@volleybergamo.it) Sito web                                                                                                    |                    |                           |           | 035244054         | Telefono          | 24128                          | AP                    |
| residente<br>ome* Cognome* Cognom                                                                                                    |                    |                           | Ξ,        |                   | Sito web          | segreteria@volleybergamo.it    | mail                  |
| tresidente<br>iome* Cognome* Cognome* Co                                                                                                    |                    |                           |           |                   |                   |                                |                       |
| elefono" Cognome" Cognome" Cognome Email                                                                                                    |                    |                           |           |                   |                   |                                | residente             |
| elefono' Email                                                                                                    |                    |                           |           |                   | Cognome*          |                                | lome"                 |
|                                                                                                    |                    |                           |           |                   | ) Email           |                                | elefono"              |
| 🖹 Salva dati società 🛛 🖨 Stampa anagrafica                                                                                                    |                    |                           |           |                   |                   | 🔒 Stampa anagrafica            | 🗄 Salva dati società  |

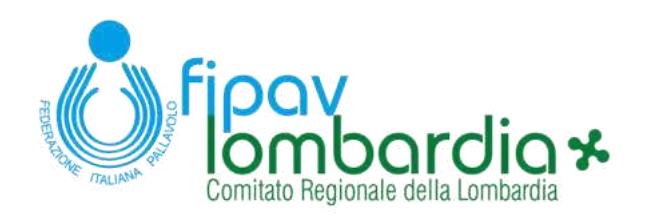

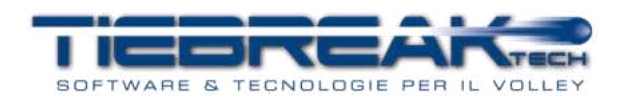

## C. ISCRIZIONE DI UNA SQUADRA

Solamente una volta completati i contatti societari e nel momento in cui la società verrà inserita nell'organico di un campionato, sarà possibile iscrivere una squadra ad un campionato a partire dalla data di inizio delle iscrizioni.

Nel menu "Società", si dovrà cliccare su "Iscrizioni" e si aprirà la seguente schermata dove, oltre ad essere visualizzate le iscrizioni effettuate, è possibile:

- Aggiungere una squadra: si inserisce il nome della squadra (eventualmente modificabile in seguito) e cliccando "Aggiungi squadra"
- Rinominare una squadra inserita
- Cancellare una squadra inserita (se non già iscritta)

Per effettuare un'iscrizione è sufficiente creare la squadra nel campo "nuova squadra" e cliccare sul bottone "aggiungi squadra", selezionare il campionato di interesse e la squadra associata, quindi cliccare "Iscrivi". L'iscrizione verrà visualizzata nell'elenco sottostante.

Con gli appositi selettori sarà possibile scegliere se la squadra è un Progetto Giovane (PG) o una Squadra Under (SU).

Se le iscrizioni sono ancora aperte è possibile eliminare un'iscrizione cliccando sul pulsante con l'icona del cestino nell'elenco delle iscrizioni effettuate.

| Ö                          |                                   |                                                      |                                                               |          |     | Benvenuto gorla_club 💆 | ۶ | 1 | • |
|----------------------------|-----------------------------------|------------------------------------------------------|---------------------------------------------------------------|----------|-----|------------------------|---|---|---|
| GORLA VOLLEY               | 0                                 |                                                      |                                                               |          |     |                        |   |   |   |
| Iscrizioni                 |                                   |                                                      |                                                               |          |     |                        |   |   |   |
| (Nuova squadra             | + Aggiungi squ                    | a / Rinomina                                         |                                                               |          |     |                        |   |   |   |
| Campionato                 | (                                 | - Squadra                                            | (                                                             |          | •   |                        |   |   |   |
| Progetto giovanile         | No                                | Squadra under                                        | No                                                            | • O iser | ivi |                        |   |   |   |
| Squ<br>GORLA VOLL<br>GORLA | uadra<br>EY ORSA FOAM<br>A VOLLEY | Campionato<br>Serie C Femminile<br>Serie D Femminile | Data iscrizione<br>2022-03-05 12:00:00<br>2022-03-05 12:00:00 | 0        |     |                        |   |   |   |
|                            |                                   |                                                      |                                                               |          |     |                        | / |   |   |

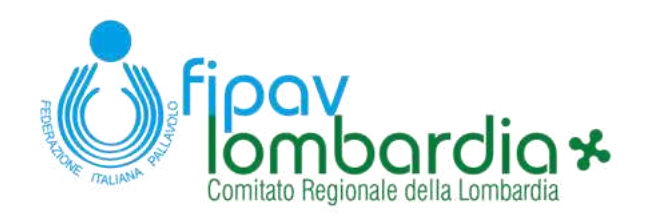

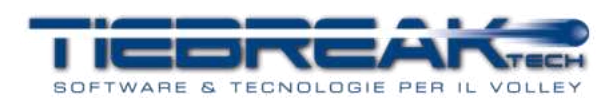

## D. REGISTRAZIONE DEI DETTAGLI DI UN PAGAMENTO

Una volta effettuata l'iscrizione verranno automaticamente creati i contributi da versare associati agli importi ed alle scadenze previsti per il campionato a cui si è iscritta la squadra. Per registrare un pagamento si dovrà cliccare nella sezione "Contributi"-"Società" in home page e verrà visualizzata la seguente interfaccia che elenca lo stato di tutti i pagamenti.

| tone: 202 | 11-2022 👽 Campionato: 🤄 🔍          | Girone: ( -                | Voce spesa:            |           | •            |         |                   | Versati: 620 | Totale dovuto: 2482¢ | Depositi: 0€ | Credit |
|-----------|------------------------------------|----------------------------|------------------------|-----------|--------------|---------|-------------------|--------------|----------------------|--------------|--------|
|           | Mancanti: \Box                     |                            |                        |           |              |         |                   |              |                      | + .          | 1      |
| 0200164   | Campionato                         | Causale                    | Squadra                | Data      | Scadenza     | Versato | Da versare Totale | Metodo       | Note                 | Approvato    |        |
| Ing 1 to  | (2021) Serie C Femminile           | Iscrizione campionato      | GORLA VOLLEY ORSA FOAM | $\square$ | 2022-03-31   | (150    | Ø€ 150€           | - (          |                      | (s •         |        |
|           | (2021) Serie D Femmintle           | Diritti di segreteria 🖌    | GORLA VOLLEY 🖌         | $\square$ | 2022-03-31   | (130    | 0€ 130E           | · · · (      |                      | (S v)        |        |
|           | (2021) Serie C Femminile           | Diritti di segreteria      | GORLA VOLLEY ORSA FOAM |           | 2022-03-31   | 150     | 0E 150E           | - · (        |                      | (SI 👻        |        |
|           | (2021) Serie D Fernminile          | Iscrizione-campionato      | GORLA VOLLEY           |           | 2022-03-31   | 130     | 00 1300           |              | j                    | 9.4          |        |
|           | (2021) Serie D Femminile           | Servizio risultati 🗸       | GORLA VOLLEY           |           | 2022-03-31   | 0       | 100E 100E         | (            |                      | No v         | 10     |
|           | (2021) Serie C Ferrminile          | Servizio risultati 🗸       | GORLA VOLLEY ORSA FOAM |           | 2022-03-31   | 60      | 406 1006          |              |                      | (9 -         | 4      |
|           | (2021) Serie C Fernminile          | Oniologa campo 🗸           |                        |           | 2022-03-31   | 0       | 526 526           |              |                      | No v         |        |
|           | (2021) Serie C Fernminile Girone A | Spostamento gara 👻         | GORLA VOLLEY ORSA FOAM |           |              | 0       | 10E 10E           |              |                      | No v         |        |
|           | (2021) Serie C Fernminile Girone A | Spostamento gara           | GORLA VOLLEY ORSA FOAM |           |              | 0       | 10E 10E           |              |                      | No v         |        |
|           | (2021) Serie C Fernminile Girone A | Spostamento gara           | GORLA VOLLEY ORSA FOAM | $\sim$    |              | 0       | 106 106           |              |                      | No V         |        |
|           | (2021) Serie C Ferminile Girone A  | Tasse gara - Unica soluz 👻 | GORLA VOLLEY ORSA FDAM | T         | 2022-05-02   | 0       | 1100€ 1100€       |              |                      | No v         |        |
|           | (2021) Under 15 Reschlie           | Iscrizione campionato      |                        | T         | 7022-07-02   | 0       | 100E 100E         |              |                      | No. Y        |        |
|           | (2021) Under 15 Marchille          | Servizio risultati         |                        | T         | 2023-02-02   | -       | 307 307           |              |                      | No.w         |        |
|           | geory onder so watchile            |                            |                        |           | and a second | -       |                   |              |                      |              |        |
| 1.00      | (2021) Order 15 Maschile           | until di segreteria        |                        |           | 2022-07-02   | 6       | 300 300           | y l          |                      | 740 4        |        |

Per registrare un pagamento e PRIMA di effettuarlo si dovrà cliccare sul pulsante "+" e si aprirà la seguente interfaccia.

**IMPORTANTE:** prima di effettuare il bonifico del pagamento aprire l'interfaccia seguente in quanto è visualizzata la causale da utilizzare.

Àndrà quindi inserita la data di accredito del bonifico, l'importo ed il metodo di pagamento. Se si dispone di un credito (fondo) è possibile (opzionalmente) attingere da quello.

Una volta salvato il pagamento, l'importo verrà scalato a partire dal contributo con scadenza più vecchia.

|              |                                                                                     |                                                                         |                   |                                                              |         |                                                      | Be                            | nvenut                     | to g  | orla_o        | lub 🖄 I             | m 🕴 🕇                | 1 🕩         |
|--------------|-------------------------------------------------------------------------------------|-------------------------------------------------------------------------|-------------------|--------------------------------------------------------------|---------|------------------------------------------------------|-------------------------------|----------------------------|-------|---------------|---------------------|----------------------|-------------|
| Contribu     | ti<br>2022 ~) Campionato: -                                                         | Girone: (+                                                              | Data:<br>Importo: | (0                                                           | D Da fo | indo: (0                                             |                               |                            |       | Versati: 6204 | Totale dovuto: 2482 | 16 Depositi: 06      | Crediti: OC |
| 040200164    | Mancanti: 🗍                                                                         | County I                                                                | Metodo:           | ( ·                                                          | Caus    | ate: 6                                               | 25PASC0000                    | ă                          |       |               | 5.<br>1915          | arch:                |             |
| Showing T to | (2021) Serie C Fernminile<br>(2021) Serie D Fernminile<br>(2021) Serie C Fernminile | licrizione campionato<br>Diritti di segreteria<br>Diritti di segreteria |                   | GORLA VOLLEY ORSA FOAM V<br>GORLA VOLLEY V<br>GORLA VOLLEY V |         | 2022-03-31<br>2022-03-31<br>2022-03-31               | 150<br>(130<br>(150)<br>(150) | 06 15<br>06 15<br>06 13    |       |               | NOTE                | Si v<br>Si v         |             |
|              | (2021) Serie D Fernminile<br>(2021) Serie D Fernminile<br>(2021) Serie C Fernminile | Servizio risultati Servizio risultati                                   | )<br>)<br>) (     | GORLA VOLLEY V<br>GORLA VOLLEY V<br>GORLA VOLLEY ORSA FOAM V |         | 2022-03-31<br>2022-03-31<br>2022-03-31<br>2022-03-31 | (130<br>0<br>60               | 06 13<br>1006 10<br>406 10 | IDE C |               |                     | SI *<br>No *<br>SI * | 1223        |

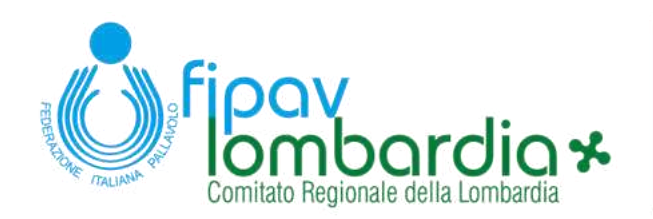

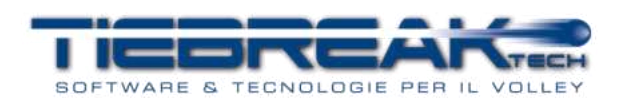

## E. COMPILAZIONE SCHEDA SQUADRA

Una volta effettuata l'iscrizione e prima della creazione dei calendari sarà necessario compilare, per ogni squadra iscritta, la scheda con i dettagli della squadra.

Dal menu "Società" si dovrà selezionare la voce "Squadre". Si aprirà quindi una pagina con l'elenco delle squadre iscritte. Per accedere alla scheda della squadra si deve cliccare sull'icona con la lente di ingrandimento alla fine della riga della squadra di interesse.

| Ö                                                        |             |              |                        |           | Benvenuto gorla_                 | _club 🖾 🛍           | 1 1 1         | •    |
|----------------------------------------------------------|-------------|--------------|------------------------|-----------|----------------------------------|---------------------|---------------|------|
| Lista squadre                                            |             |              |                        |           |                                  | Alternanze          | 🖶 Concomitanz | - 🗎  |
| Stagione: 2021-2022 V<br>Show 20 V entries<br>Cod. camp. | Campionato: | Girone: - •  | Nome                   | Email     | Dirigente                        | Search:<br>Telefono | Utenza        |      |
| CF                                                       | 040200164   | GORLA VOLLEY | GORLA VOLLEY ORSA FOAM | 140⊛aa.it | GORLA VOLLEY ORSA FOAM Dirigente | 123492189           | 140_cf_21_s   | Q    |
| DF                                                       | 040200164   | GORLA VOLLEY | GORLA VOLLEY           | 230@aa.it | GORLA VOLLEY Dirigente           | 124392279           | 230_df_21_s   | Q    |
| Showing 1 to 2 of 2 entries                              |             |              |                        |           |                                  | A                   | Previous 1    | Next |

Si aprirà quindi la seguente interfaccia, dove andranno inseriti obbligatoriamente il primo numero di telefono, l'indirizzo e-mail della società ed il campo di gioco.

Per inserire il campo di gioco è necessario digitare nella casella di ricerca parte del nome o della città dell'impianto.

Nel caso il campo di gioco non fosse ancora noto sarà possibile inserirne uno qualsiasi e poi modificarlo una volta definito.

| Ö           |                                     |                 |                                              | Benvenuto gorla_club | 4 | 1 🕩 |
|-------------|-------------------------------------|-----------------|----------------------------------------------|----------------------|---|-----|
| GORLA VOL   | LEY ORSA FOAM                       |                 |                                              |                      |   |     |
| Società:    | GORLA VOLLEY                        |                 |                                              |                      |   |     |
| Sede:       | VIA G. DELEDDA, Gorla Minore        |                 |                                              |                      |   |     |
| Codice:     | (140) (_CF_21                       |                 |                                              |                      |   |     |
| Telefono:   | (34712345140                        | Email:          | (140@aa.it                                   |                      |   |     |
| Telefono 2: |                                     | Email 2:        |                                              |                      |   |     |
| Campo:      | Cerca                               | PALAZZETTO (VIA | GRAZIA DELEDDA/PETRARICA, Goria Minore, 2105 | 55) COD.29 👻         |   |     |
| Logo:       | Scegli file Nessun file selezionato |                 |                                              |                      |   |     |

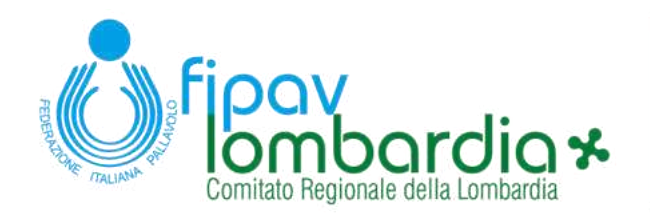

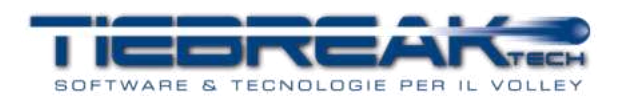

Successivamente andranno inseriti tutti i contatti del dirigente della squadra.

La sezione Utenza segnapunti e Utenza arbitro associato serve per conoscere lo username (per il referto elettronico) ed eventualmente resettare la password (al valore 123456) per permettere, se necessario, la reimpostazione della stessa.

È possibile (facoltativo) inserire i colori della maglia di gioco ed automaticamente verranno visualizzati nel referto elettronico.

| Copia da sede:           | 0                  |          |                        |   |
|--------------------------|--------------------|----------|------------------------|---|
| Nome:                    | Dirigente          | Cognome: | GORLA VOLLEY ORSA FOAM | ) |
| Telefono:                | 123492189          | E-mail:  | (2189aa@aa.it          | ) |
| Indirizzo:               | VIA GARIBALDI 7    | CAP:     | (22072                 | ) |
| Provincia:               | 0 ~                | Comune:  | Cermenate              |   |
| Utenza segnapunti        | O Reset password   |          |                        |   |
| Username                 | 140_cf_21_s        |          |                        |   |
| Utenza arbitro associato | O Resetta password |          |                        |   |
| Username                 | 140_cf_21_r        |          |                        |   |
| Colori maglia            |                    |          |                        |   |
| Maglia di gioco:         |                    | Numero:  | gialio 🗸               |   |
| Maglia libero:           | argento ~          | Numero:  | ress                   |   |
|                          |                    |          |                        |   |

l dati nella sezione "Dettagli gare" sono tutti obbligatori.

Nella sezione "Note", NON andrà inserito alcun dettaglio relativo ad indisponibilità, alternanze, concomitanze, coincidenze, in quanto l'inserimento di queste è guidato nella sezione sottostante.

| Dettagli gare           |                            |                    |                           |       |   |  |        |        |
|-------------------------|----------------------------|--------------------|---------------------------|-------|---|--|--------|--------|
| Giorno gara:            | Sabato                     | ×                  |                           |       |   |  |        |        |
| Orario di gara:         | 20:00                      |                    | Orario di gara 2:         | 21:30 |   |  |        |        |
| Giorno recupero:        | Martedi                    | ~                  | Orario di recupero:       | 21:00 |   |  |        |        |
| Per gli orari non prese | enti nei menu a tendina, d | igitare direttamen | te l'orario nel formato h | ih:mm |   |  |        |        |
| Note:                   |                            |                    |                           |       | ĩ |  |        |        |
|                         |                            |                    |                           |       |   |  |        |        |
|                         |                            |                    |                           |       |   |  |        |        |
|                         |                            |                    |                           |       |   |  |        |        |
| 🖺 Salva dati squad      | a                          |                    |                           |       |   |  |        |        |
|                         |                            |                    |                           |       |   |  | 100000 | NEWTAT |

Nella sezione finale della pagina si dovranno inserire eventuali:

- Indisponibilità
- Coincidenze
- Alternanze
- Concomitanze

Le **indisponibilità** possono essere inserite per giorni singoli, per intervalli di date o per specifici giorni della settimana. In questa sezione andranno inserite anche le indisponibilità del campo dovute ad alternanze con squadre di altri sport.

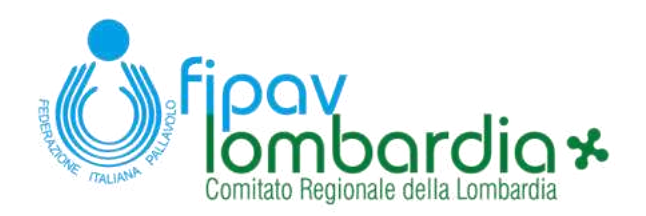

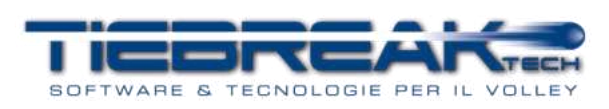

Nella sezione **coincidenze** vanno inserite le date in cui si vuole giocare nello stesso giorno di un'altra squadra nello stesso impianto.

Le sezioni **alternanze** e **concomitanze** permettono di scegliere le squadre, che giocano nello stesso impianto, anche di categorie superiori, con cui effettuare alternanze o concomitanze.

| Indisponibilità 🔹                                                                                        |                                                                                       |                                                                                                    |                                                     |
|----------------------------------------------------------------------------------------------------|---------------------------------------------------------------------------------------|----------------------------------------------------------------------------------------------------|-----------------------------------------------------|
| Da<br>20-11-2021                                                                                         | A<br>21-11-2021                                                                       | 0                                                                                                    |                                                     |
|                                                                                                    |                                                                                       |                                                                                                    | 777484521 N. H. H. H. H. H. H. H. H. H. H. H. H. H. |
| Coincidenze +                                                                                            |                                                                                       |                                                                                                    |                                                     |
|                                                                                                    | Data                                                                                  |                                                                                                    |                                                     |
| SSIMMANANAN                                                                                              |                                                                                       |                                                                                                    |                                                     |
| Alternanze 🔹 🖻                                                                                           |                                                                                       |                                                                                                    |                                                     |
| Si ricorda che le alternanze possono ess<br>territoriali)     In caso di alternanze con società di alter | ere chieste solamente con società di par<br>sport, inserire nella sezione "Indisponib | ambito o superiore (es. per una società iscritta ad un campionato regionale, l'alternanza andrà<br>lità" le date in cui l'impianto non è disponibile. | richiesta con società nazionali o regionali, non    |
| Squadra                                                                                                  | Campionato                                                                            | Società                                                                                                    |                                                     |
| 202022225880.00000                                                                                       |                                                                                       |                                                                                                    |                                                     |
| Concomitanze 🔹 🗎                                                                                         |                                                                                       |                                                                                                    |                                                     |
| Squadra                                                                                                  | Campionato                                                                            | Società                                                                                                    |                                                     |

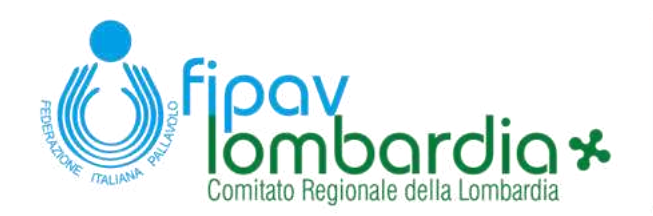

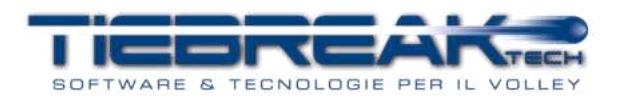

### F. <u>RICHIESTA OMOLOGA CAMPO</u>

L'ultima operazione da effettuare è la richiesta di omologa campo. Per effettuarla si accede dal menu "Campionati"-"Omologhe".

Si aprirà la seguente interfaccia che permette o di inserire una nuova richiesta o di visualizzare le richieste inviate. Se l'omologa non è nello stato "Completata" o "Ricevuta" è possibile ancora cancellarla.

| Ö                                                                                                    | B                 | Senvenuto g         | orla_club | 2 🗰 ۶              | 1 🗈  |
|----------------------------------------------------------------------------------------------------|-------------------|---------------------|-----------|--------------------|------|
| Omologhe campi<br>itagione: 2021-2022 v Tipo: · v Stato: · v Richiedi                                                     |                   |                     |           |                    | •    |
| Campo                                                                                                    | Società           | Tipo                | Note 0    | Search:            | 1    |
| AL DETRA SELECT D PARATINE & PROVIDE REACT OFFICE REAL LICENSING                                                          | CORLA VOLLEY      | Bualonala           |           |                    |      |
| PALESTRA SCHUCE ELEMENTARI B. PROVITINI (VIA G. LESARE, RINO) LUCENNATE                                                   | SPSPHERE F FEEDER | negronate           |           | Triviata           | - LU |
| WALESTRA SUBJECT ELEMENTARI B. TRUMTIMI (VALL. LEXARE, NO) LOLEDINTE<br>C. PWESI/RGALIMBERTI (VIA DE LEMENE, 3, MILANO) 4 | GORLA VOLLEY      | Nazionale (Serie B) | ***       | inviata<br>inviata |      |

Per richiedere l'omologa di un campo si dovrà cliccare sul pulsante "Richiedi" e si aprirà la seguente interfaccia, dove sarà possibile selezionare il campo di gioco, scegliere il tipo di omologa ed inserire delle note prima di inviare la richiesta.

| Ö                                                                                                    |                |       |   | Benvenuto gorla_cl | ub 🖾 | Ê                       | 4    | 1  | • |
|----------------------------------------------------------------------------------------------------|----------------|-------|---|--------------------|------|-------------------------|------|----|---|
| Omologhe campi                                                                                           | Campo:         | Cerca | ) | Ŷ                  |      |                         |      |    |   |
|                                                                                                    | Tipo:<br>Note: |       | ~ | <br>               | s    | earch:                  | tato | ē. |   |
| PALESTRA SCUOLE ELEMENTARI B. FRONTINI (VIA G. CE<br>C. PRVESI/P.GALIMBERTI (VIA DE LEMENE, 3, MILINO) 4 |                |       |   |                    |      | Completati<br>Riflutata | à    | 0  | 1 |
| Showing 1 to 2 of 2 entries                                                                              | 8              |       |   |                    |      |                         | 1    |    |   |

Nel caso in cui il campo interessato non compaia nel menu di ricerca, vi preghiamo di contattare la Commissione Gare utilizzando il modulo di supporto integrato nella piattaforma cliccando su questa icona *a,* in alto a destra della pagina.

## G. MODALITÀ DI SUPPORTO

Per le richieste di assistenza e supporto vi preghiamo di utilizzare il modulo di supporto integrato nella piattaforma cliccando su questa icona *a*, in alto a destra della pagina. Verrà fornita assistenza nel minor tempo possibile.